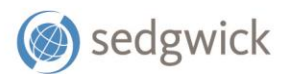

#### **REFERENCE GUIDE**

# mySedgwick User Guide

# for associates with disability, leave of absence, and accommodation claims

With mySedgwick, you can access up-to-date claim information in real time, contact your examiner, learn more about the claim process, and more. This guide will walk you through accessing mySedgwick and using its features.

# Accessing mySedgwick

mySedgwick for Walmart can be accessed directly through any internet browser using a desktop or mobile phone

- Go to the <u>mySedgwick login page</u> by going to <u>https://www.mysedgwick.com/walmart</u> or One.Walmart.com/LOA
- 2. Log in using Single Sign On (SSO) or by entering your username and password

## Creating a new mySedgwick account

To create a new account in mySedgwick, your information must be on file from your employer.

This section helps you to do the following:

- Registering for an account
- Choosing a username and password

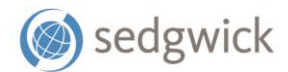

#### REGISTRATION

1. Select New User.

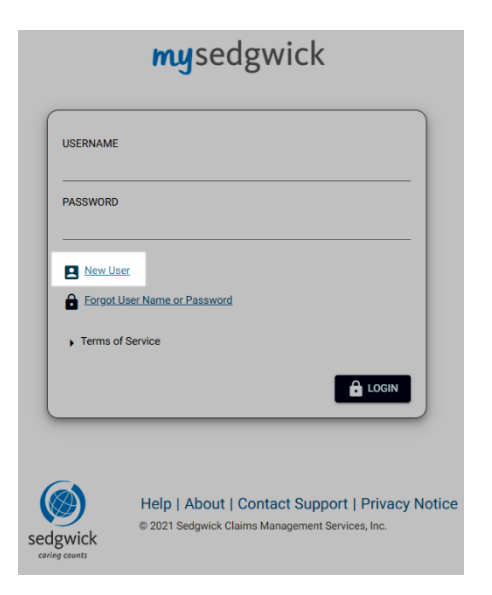

 If you're logging in from mySedgwick.com, answer No to the question, "Do you have a claim number?" Then select Next.

| mysedgwick                               |  |
|------------------------------------------|--|
| Registration                             |  |
| Do you have a claim number? * Yes 🔿 No 💿 |  |
|                                          |  |

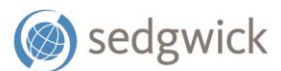

 Complete the fields on the Registration page, including your Last Name, Date of Birth, Last 4 digits of SSN, and Home Postal Code. When you're finished, select Next.

| <b>my</b> sedgwick     |                                                       |
|------------------------|-------------------------------------------------------|
| Registration           |                                                       |
| Date of Birth *        | 5/18/1965                                             |
| Last 4 digits of SSN * |                                                       |
| Home Postal Code *     | 37501                                                 |
|                        | Please do not enter dashes or spaces for postal code. |
|                        | ⊘ CANCEL → NEXT                                       |

Your personal information must match the information on file.

If mySedgwick is unable to verify your information, select the link that appears for contacting Sedgwick Support or contact your People Lead for more assistance.

If mySedgwick successfully verifies your information, a page opens where you can create a username and password.

#### CHOOSE USERNAME AND PASSWORD

- 1. Enter a unique username.
- Create a new password that meets the following requirements:
  - 8-16 characters long
  - Contains at least one letter and one number
  - Contains at least one uppercase letter
  - Contains one of the following special characters: @ # \$ ^ & \* + = !

| my                 | sedg                                                       | vick                                                                |                                                                                                    |           |
|--------------------|------------------------------------------------------------|---------------------------------------------------------------------|----------------------------------------------------------------------------------------------------|-----------|
| Choc               | ose User                                                   | name/P                                                              | assword                                                                                                    |           |
| Your r             | new password<br>8-16 chara<br>Contain at<br>Minimum (      | must have the<br>cters long.<br>east one letter<br>f one letter m   | e following characteristics:<br>rr and one number.<br>nust be upper case.                                                      |           |
| 0<br>0<br>0        | Different th<br>Different th<br>Different th<br>Must not b | f the following<br>an your usern<br>an your curren<br>e the same as | g special characters @#\$^&*+=!.<br>name.<br>nt password and previous 12 passwords.<br>s a password used in the last 90 days.  |           |
| 0                  | Different th<br>Different th<br>Must not b                 | f the following<br>an your usern<br>an your currer<br>e the same as | g special characters @#\$\&++>!.<br>name.<br>Int password and previous 12 passwords.<br>s a password used in the last 90 days. | *Required |
| i<br>i<br>i        | e: *                                                       | f the following<br>an your usern<br>an your currer<br>e the same as | g special characters @#\$\&++>!.<br>name.<br>nt password and previous 12 passwords.<br>s a password used in the last 90 days.  | *Required |
| Usernam<br>Passwor | e: *                                                       | f the following<br>an your usern<br>an your currei<br>a the same as | g special characters @#\$\&++=!.<br>name.<br>In password and previous 12 passwords.<br>s a password used in the last 90 days.  | *Required |

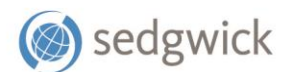

• Is different than your username

### **Enter Your Name and Email Address**

- Enter your first and last name and email address.
   These fields are required.
- 4. If desired, enter your cell phone number.

#### **Select Security Questions and Answers**

- Select five security questions and specify an answer for each that can be used to validate your identity if you ever forget your username or password.
- Once all fields have been completed, select
   Submit. A confirmation message appears.

| Please provide your personal in | formation for your user profile.                      |
|---------------------------------|-------------------------------------------------------|
| First Name: *                   |                                                       |
| Last Name: *                    |                                                       |
| Email: *                        |                                                       |
| Cell Phone Number:              |                                                       |
|                                 |                                                       |
| For security purposes we are    | asking you to select a series of challenge questions. |
| They will be used to provide y  | ou with access if you forget your password.           |
| Security Question: *            | ·                                                     |
| Enter your answer: *            |                                                       |
|                                 |                                                       |

You will also receive a confirmation email at the address you entered which includes the username you selected and a link to mySedgwick.

## Logging In

- 1. Open the mySedgwick login page.
- Log in with your username and password or by using Single Sign On (SSO)

If you have not logged in before or it has been a while since you last verified your identity, you will be prompted to do so by entering a code you will receive by email or text message.

|   | mysedgwick                                                                                                  |
|---|----------------------------------------------------------------------------------------------------|
| - | JSERNAME                                                                                                    |
| f | ASSWORD                                                                                                    |
|   | New User     Foroot User Name or Password                                                                   |
|   | Terms of Service                                                                                            |
|   |                                                                                                    |
| K | Help About Contact Support  Privacy Notice   Terms & Co<br>© 2023 Sedgwick Claims Management Services, Inc. |

#### VERIFYING YOUR IDENTITY

1. Select your preferred method (**Email** or **Text Message**) for receiving an authentication code; the options available to you may vary based on the information on file. Then select **Next**.

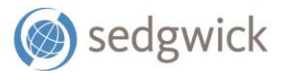

| mysedgwick                                                                                  |                           |        |  |
|---------------------------------------------------------------------------------------------|---------------------------|--------|--|
| Verification Required                                                                       |                           |        |  |
| We need to confirm your identity before you can proceed.      Email: Receive code via email |                           |        |  |
| Email Address                                                                               | t**********e@sedgwick.com |        |  |
| O Text Message: Receive code on your phone (Standard text me                                | ssage rates apply)        |        |  |
| Cell Phone Number                                                                           | *** - *** - 9999          |        |  |
|                                                                                             |                           | CANCEL |  |

Codes received by email will be sent from **no-reply@sedgwick.com**.

2. Enter the authentication code in the field provided. To avoid the need to enter an authentication code each time you log in, select **Remember this device**.

| mysedgwick                                                                                               |                               |
|----------------------------------------------------------------------------------------------------|-------------------------------|
| Enter Authentication Code                                                                                |                               |
| Your verification code has been sent to: t*********************************                              |                               |
| Remember this device  Your authentication code is a one-time code. You do not have to remember the code. |                               |
|                                                                                                    | CANCEL V RESEND CODE V SUBMIT |

Codes expire 10 minutes after they are sent. If you need a new code sent to you, select **Resend Code**.

3. Select Submit.

If your code is valid, you are now logged in to mySedgwick.